## Create a Podcast using GarageBand and SoundCloud in 10 Steps

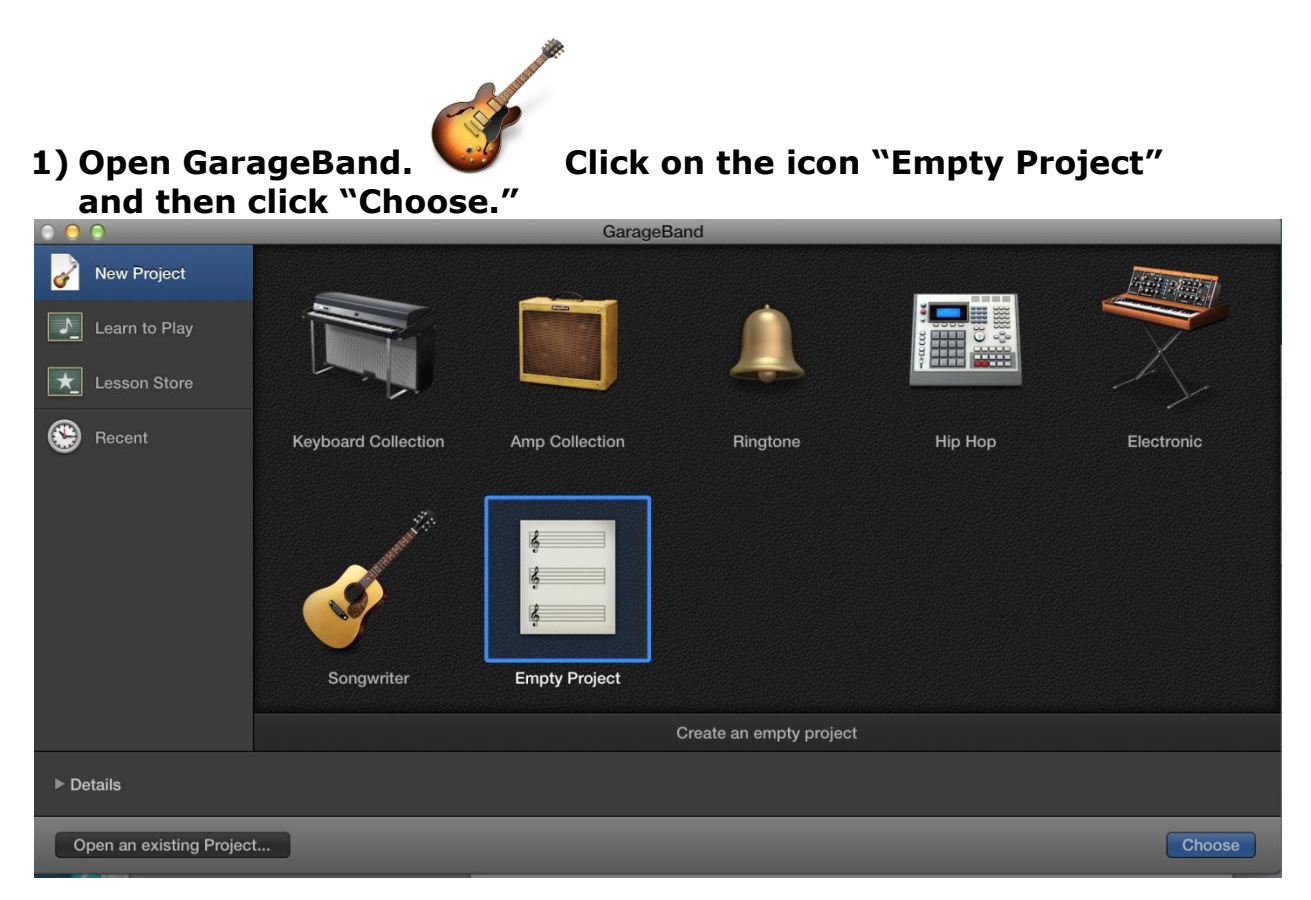

2) Click on the "Audio" icon of a microphone and click "Create." You can also adjust your "input" if you are using a plugged in microphone or headset.

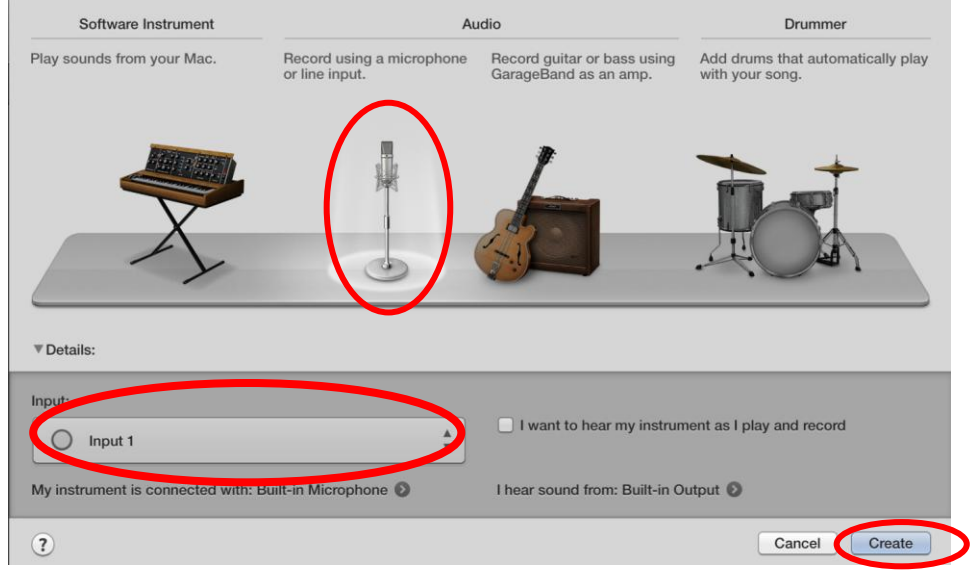

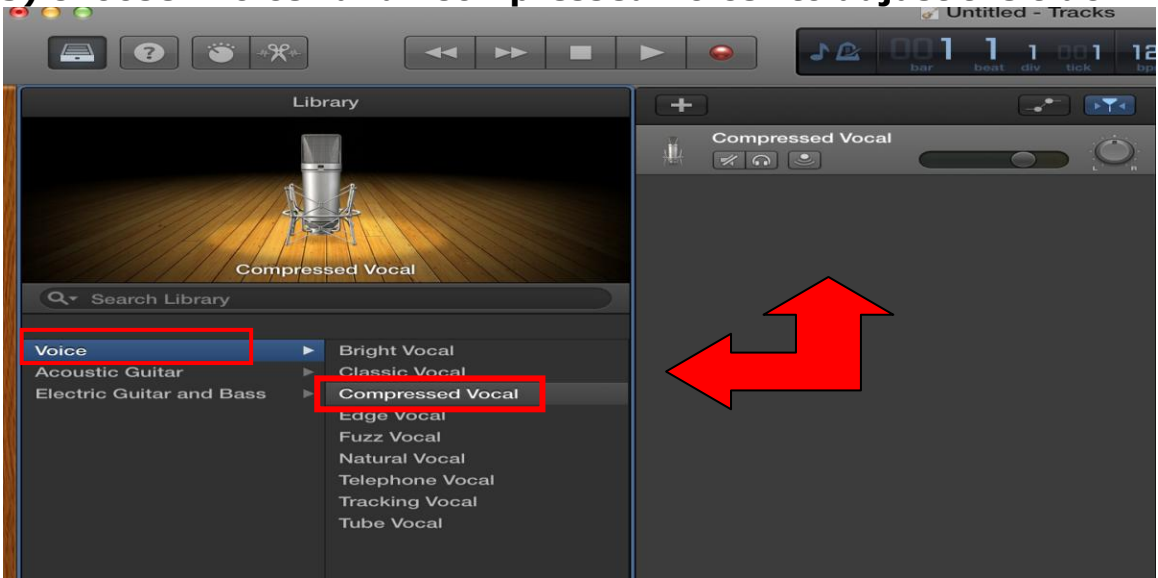

3) Choose "Voice" and "Compressed Voice" to adjust the track.

4) Double click on "Compressed Vocal" track and change title.

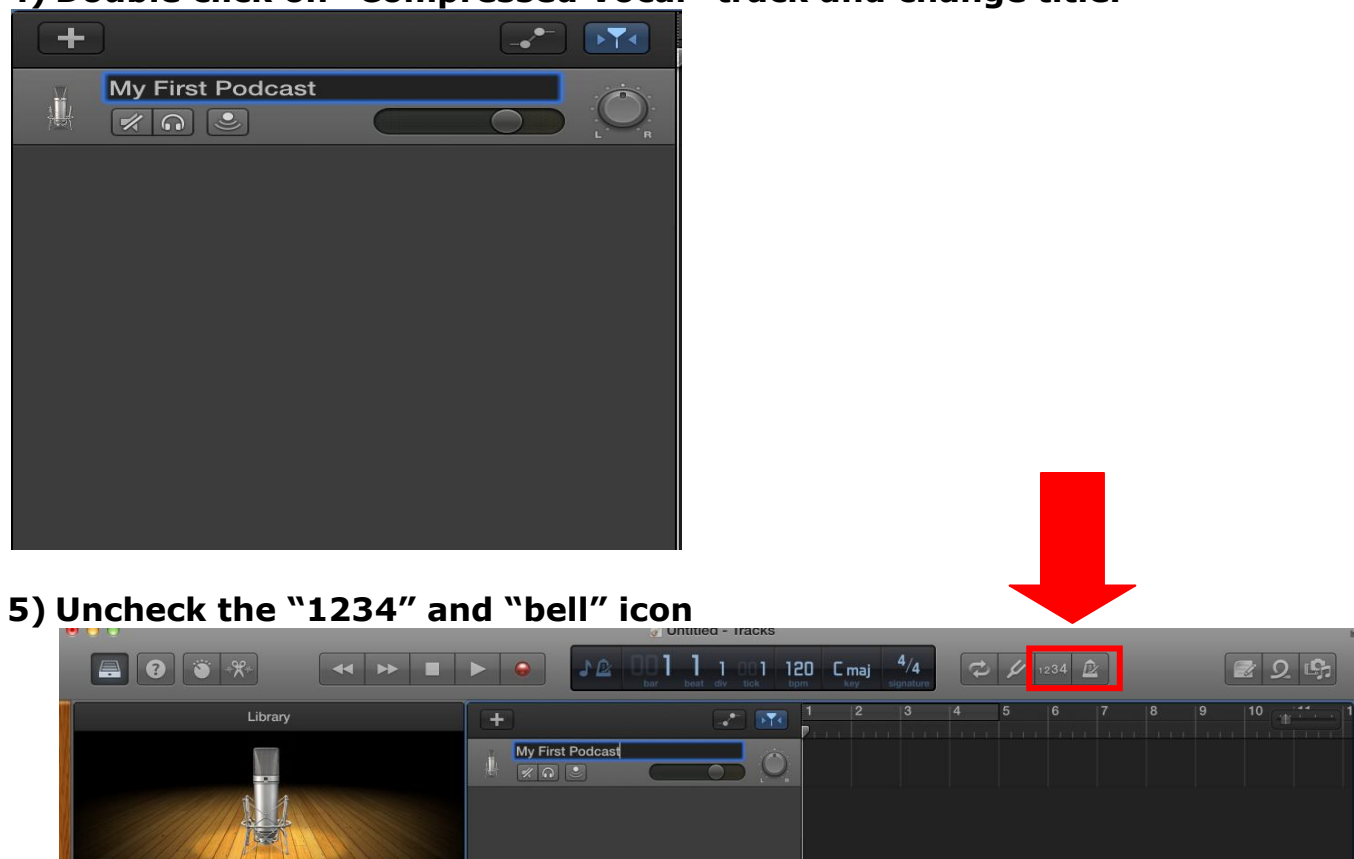

If you still need to adjust input and output settings for microphones/headphones, click on GarageBand in the top left  $\rightarrow$  preferences $\rightarrow$  choose audio output. Adjust system settings with the drop-down menu.

| 0 0              | Preferences                                                                                                    |
|------------------|----------------------------------------------------------------------------------------------------|
| General Audio/MI | DI Loops My Info Advanced                                                                                                    |
|                  |                                                                                                    |
| Output Device:   | System Setting                                                                                                    |
| Input Device:    | System Setting \$                                                                                                    |
| Effects:         | Audio Units<br>Enable the use of Audio Unit plug-ins in your GarageBand projects.                                                                          |
|                  | Global Echo and Reverb<br>Use global echo and reverb effects in your projects. (Useful for songs or<br>sounds created in previous versions of GarageBand). |
| MIDI Status:     | 0 MIDI Input(s) detected                                                                                                    |
|                  | Reset MIDI Drivers                                                                                                    |
|                  | Click if you lost the connection to your MIDI devices. If the problem persists, check the connection cables.                                               |

6) To record, click on the red circle and start speaking. Click on the square to stop. You can click and drag the arrow back to the beginning of the recording and click the triangle play button to listen to your recording. If you want to re-record, you can easily just double click on the area that you recorded and press the delete button on your keyboard.

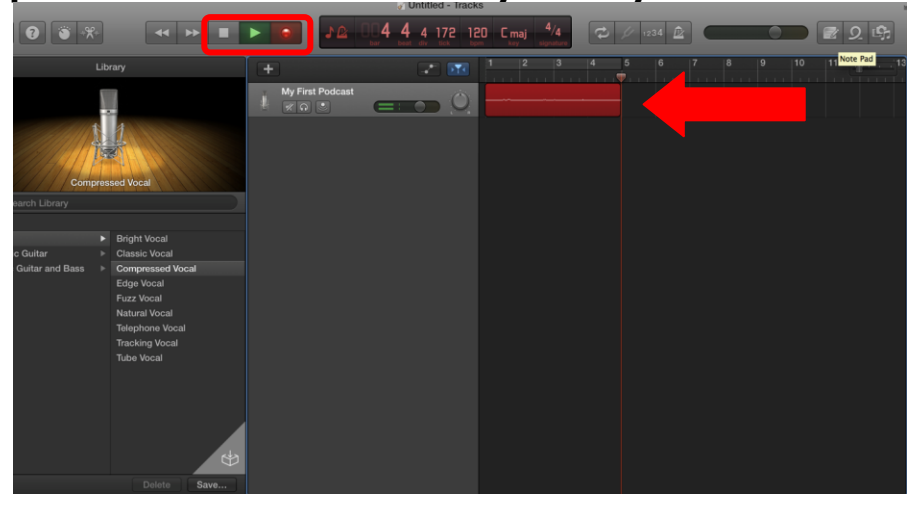

7) To add another track, click on the + above your original track. You can change the title of this track as well

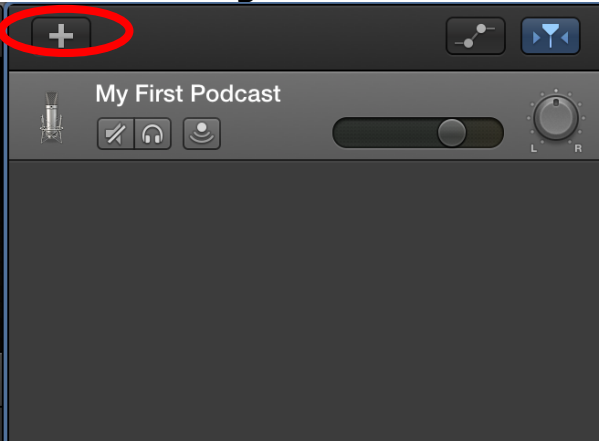

To add music, click on the "loop" symbol in the top right corner. A list of music options will appear. Click and drag your selected music to the new track that you created.

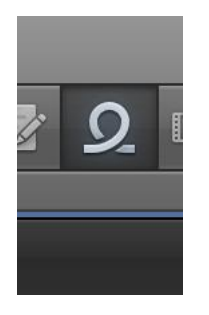

8) Click and drag the different tracks to adjust music accordingly. You can also adjust volume by clicking on the yellow dots.

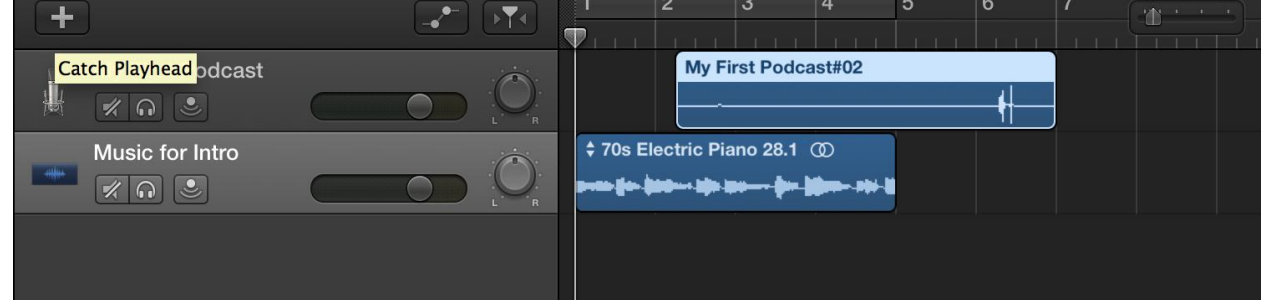

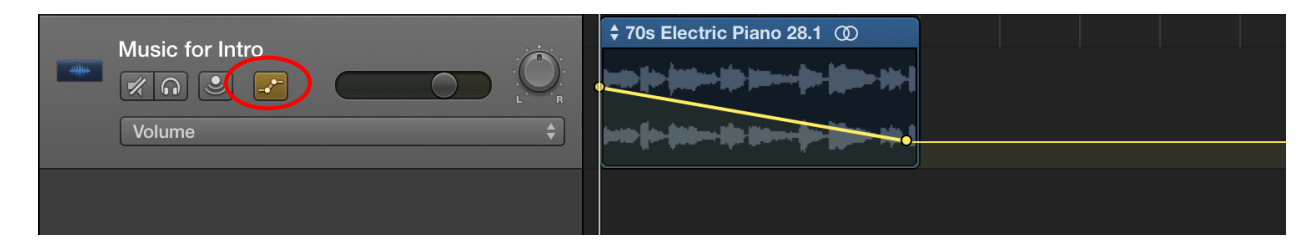

Contact Barbara Alvarez, Business Liaison Librarian, at <u>balvarez@balibrary.org</u> or 847.382.1300 x3070

9) To download the song, click on "Share" and "Export Song to Disk."

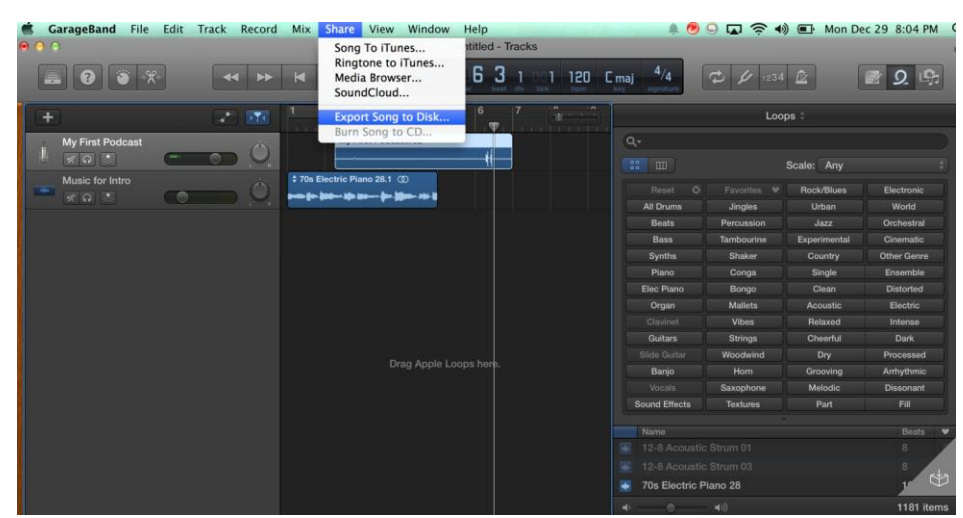

Save it to desktop as an MP3 and click "Export."

| Save As: MyFirstPodcast                               |
|-------------------------------------------------------|
| Tags:                                                 |
| Where: Desktop \$                                     |
| AAC MP3 AIFF                                          |
| Quality: High Quality (192 kBit/s)                    |
| Export cycle area only, or length of selected regions |
| Cancel                                                |

## When it is finished, it will be saved as an MP3 on your desktop.

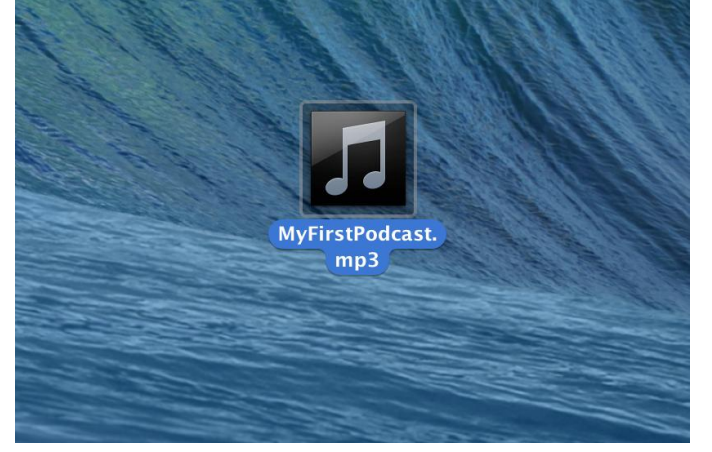

**10)** Go to Soundcloud.com and create an account. You will get 3 hours of free uploads.

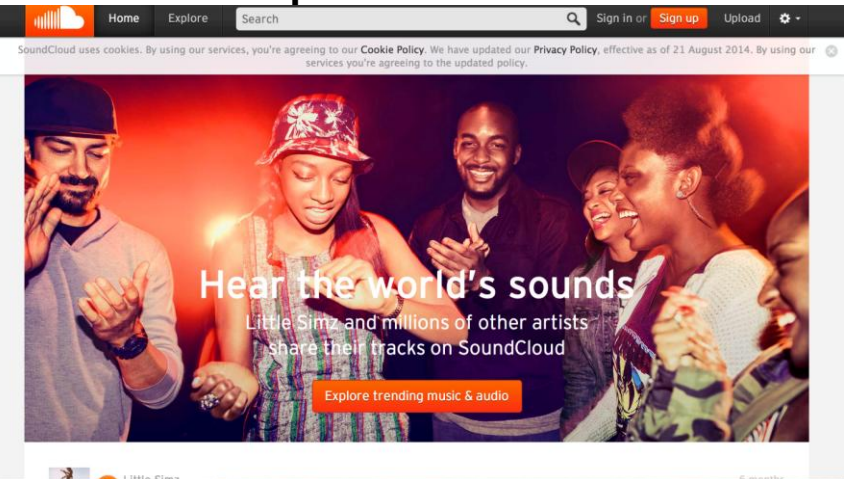

## Upload music and share on social media or embed onto websites.

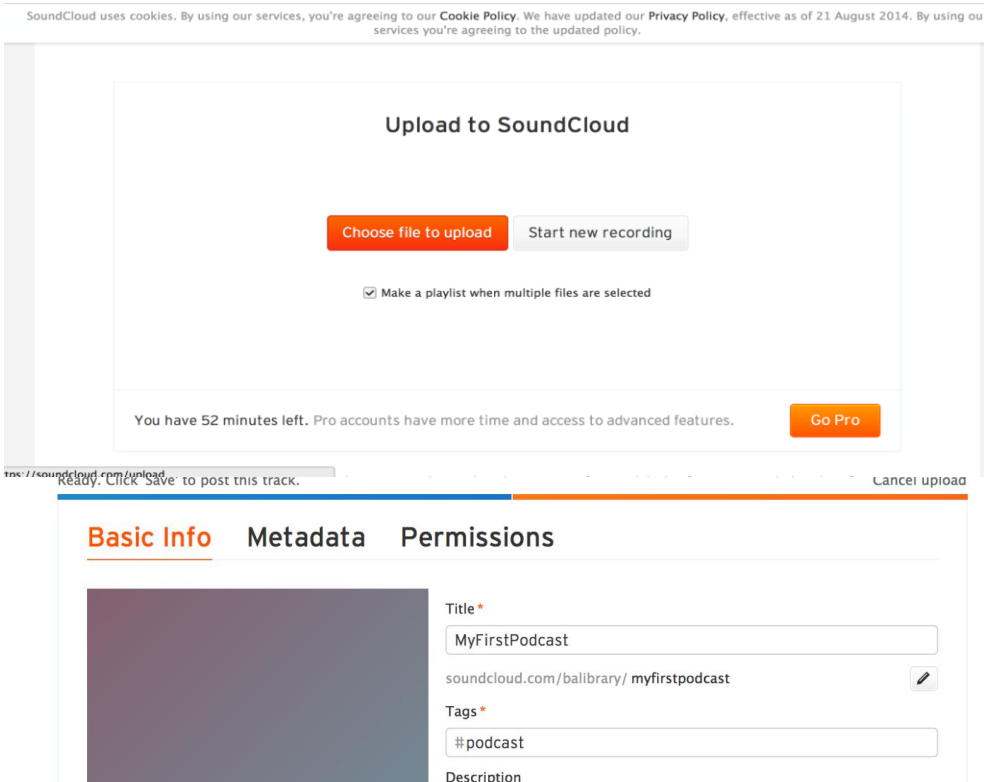

Describe your track

Track will be 🔵 private 💿 public

Share on 🗌 📑 🗌 💟 🔲 🖿

C----I

Choose new image

· Demised fields